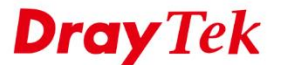

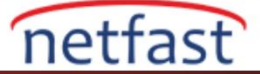

### DRAYTEK ROUTER'LAR ARASINDA AGGRESIVE MODE

### **IPSEC TUNNEL**

Main moddaki IPsec VPN, IP adresini Peer authentication için Peer Identity (ID) olarak kullanır; bu nedenle, her iki VPN eşinin de statik IP adresi olmaması bir çözüm değildir. Bu gibi durumlarda, IPsec VPN'i Aggresive modda ayarlayabiliriz. Bu belge IPsec Tüneli'nin iki Vigor Router arasında Agrresive modda nasıl kurulacağını açıklar.

### DrayOS

### VPN Server (Dial-in Site) Kurulumu

- 1. VPN Server'da, VPN istemcisi için bir Dial-in profili oluşturun: VPN and Remote Access >> LAN to LAN sayfasına gidin. Profili ayarlamak için boş bir indexe tıklayın. Common Settings'de,
  - Profil adı girin.
  - Enable this profile'1 etkinleştirin.
  - Call Direction için "Dial-in" seçin.

#### 1. Common Settings

| Profile Name                               | Branch1                            | Call Direction 🛛 🔍 Both | n 🔍 Dial-Out 💿 Dial-in |
|--------------------------------------------|------------------------------------|-------------------------|------------------------|
| Enable this profile                        |                                    | Always on               |                        |
| VDN Diel Out Through                       |                                    | <br>Idle Timeout        | 300 second(s)          |
| WANI Firet                                 | T                                  | Enable PING to keep     | IPsec tunnel alive     |
| Netbios Naming Packet                      | Pass Block                         | PING to the IP          |                        |
| Multicast via VPN<br>(for some IGMP,IP-Cam | Pass  Block<br>era,DHCP Relayetc.) |                         |                        |

- 2. Dial-In Settings'de,
  - Allowed Dial-in Type'de IPsec Tunnel'in işaretli olduğundan emin olun.
  - Specify Remote VPN Gateway'i etkinleştirin ve Peer ID girin.
  - IKE Pre-Shared Key'ye tıklayın ve Pre-Shared Key girin.
  - IPsec Security Method'da kullanılmasına izin verilen güvenlik metotlarını seçin.

| 3. Dial-In Settings                                                                                       |                                                                                                    |                                                                                                    |                               |
|----------------------------------------------------------------------------------------------------|----------------------------------------------------------------------------------------------------|----------------------------------------------------------------------------------------------------|-------------------------------|
| Allowed Dial-In Type                                                                                      | Username ?                                                                                                    | Router Web Confi     3     19216811/doc/oskey.htm                                                                 | gurator - Google Chrome — 🗖 💌 |
| PPTP IPsec Tunnel SSL Tunnel Specify Remote VPN Gateway Peer VPN Server IP or Peer ID support@draytek.com | Password(Max 11 char)<br>VJ Compression<br>IKE Authentication Method<br>Pre-Shared Key<br>IKE Pre-Shared Key<br>Digital Signature(X.509<br>None<br>Local ID<br>Alternative Subject<br>Subject Name First<br>IPsec Security Method<br>Medium(AH)<br>High(ESP) DES 3 | I 192.163.1.1/doc/palacy.htm IIE Authentication Method Fre-Shared Key Contine Pre-Shared Key Name First DES I AES | Of                            |
|                                                                                                    |                                                                                                    |                                                                                                    |                               |

3. TCP/IP Network Settings'de, Remote Network IP ve Remote Network Mask için VPN istemcisinin LAN networkünü belirtin. Profili kaydetmek için OK'a tıklayın.

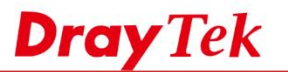

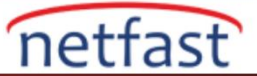

### 5. TCP/IP Network Settings

| My WAN IP           | 0.0.0.0       | RIP Direction             | Disable 🔻                 |
|---------------------|---------------|---------------------------|---------------------------|
| Remote Gateway IP   | 0.0.0.0       | From first subnet to remo | te network, you have to   |
| Remote Network IP   | 192.168.1.1   | 00                        | Route V                   |
| Remote Network Mask | 255.255.255.0 | IPSec VPN with the Sa     | me Subnets                |
| Local Network IP    | 172.16.1.1    |                           |                           |
| Local Network Mask  | 255.255.255.0 | Change default route      | to this VPN tunnel ( Only |
|                     | More          | single WAN supports this  | )                         |

## VPN Client (Dial-out Site) Kurulumu

- 4. VPN istemcisinde, VPN sunucusuna bir Dial-out profili oluşturun: VPN and Remote Access >> LAN to LAN sayfasına gidin, Profili eklemek için boş bir indexe tıklayın. Common Settings'de,
  - Profil adı girin.
  - Enable this profile'1 işaretleyin.
  - Call Direction için Dial-Out ayarlayın.

### 1. Common Settings

| Profile Name                                                                      | DrayTek HQ                                              | Call Direction 🛛 🔍 Both          | 🖲 Dial-Out 🔍 Dial-in                |
|-----------------------------------------------------------------------------------|---------------------------------------------------------|----------------------------------|-------------------------------------|
| Enable this profile                                                               |                                                         | Always on                        | Bennerennensserennensserennen       |
| VPN Dial-Out Through                                                              |                                                         | Idle Timeout Enable PING to keep | 300 second(s)<br>IPsec tunnel alive |
| WAN1 First<br>Netbios Naming Packet<br>Multicast via VPN<br>(for some IGMP,IP-Cam | ● Pass ● Block<br>● Pass ● Block<br>era,DHCP Relayetc.) | PING to the IP                   |                                     |

## 5. Dial-out Setting'de,

- Type of Sever I am Calling için IPsec Tunnle'i seçin.
- Server IP/Host Name for VPN,'de VPN sunucusunun WAN IP'sini ya da doamin adını girin.
- **IKE Pre-Shared Key**'i tıklayın ve VPN sunucusunda girilen preshared key'i girin.
- IPsec Security Method'da Advanced'e tıklayın.

| 2. Dial-Out Settings                                                                 |                                                                   |                                                        |
|--------------------------------------------------------------------------------------|-------------------------------------------------------------------|--------------------------------------------------------|
| Type of Server I am calling                                                          | Username ?                                                        | Router Web Configurator Google Chrome - 🗖 🍱            |
| PPTP     IPsec Tunnel                                                                | Password(Max 15 char)                                             | 192.188.1.1/doc/pskey.htm<br>IKE Authentication Method |
| 1 12TD with IDean Policy Need                                                        | PAP/CHAP/MS-CHAP/MS-CHAP                                          |                                                        |
| C21F With IPSet Policy None                                                          | VJ Compression                                                    | Confirm Pre-Shared Key                                 |
| Server IP/Host Name for VPN.<br>(such as dravtek.com or 123.45.67.89)<br>100.100.100 | IKE Authentication Method<br>Pre-Shared Key<br>IKE Pre-Shared Key | OK                                                     |
|                                                                                      | Digital Signature(X.509)                                          |                                                        |
|                                                                                      | Local ID                                                          |                                                        |
|                                                                                      | Alternative Subject Nam     Gubiest Name Signt                    | ne First                                               |
|                                                                                      | Local Certificate None                                            | <b>T</b>                                               |
|                                                                                      | IPsec Security Method                                             |                                                        |
|                                                                                      | High(ESP) DES without Authen                                      | tication V                                             |
|                                                                                      | Index(1-15) in <u>Schedule</u> Setup                              | ¢.                                                     |

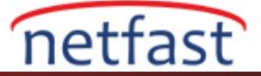

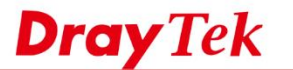

6. IKE advanced settings'de IKE phase 1 mode için "Aggressive Mode" seçin, VPN sunucusundaki Peer ID'yi Local ID'ye girin.

| IKE advanced settings                                                                    |                                                                                                    |
|------------------------------------------------------------------------------------------|----------------------------------------------------------------------------------------------------|
| IKE phase 1 mode                                                                         | Main mode     Aggressive mode                                                                             |
| IKE phase 1 proposal                                                                     | DES_MD5_G1/DES_SHA1_G1/3DES_MD5_G1/3DES_SHA1_G1                                                           |
| IKE phase 2 proposal                                                                     | HMAC_SHA1/HMAC_MD5 V                                                                                      |
| IKE phase 1 key lifetime                                                                 | 28800 (900 ~ 86400)                                                                                       |
| IKE phase 2 key lifetime                                                                 | 3600 (600 ~ 86400)                                                                                        |
| Perfect Forward Secret                                                                   | Disable     Disable                                                                                       |
| Local ID                                                                                 | support@draytek.com                                                                                       |
|                                                                                          |                                                                                                    |
| Note: If you select "Auto" in IKE phase                                                  | 1 proposal, the router will send the following proposals to negotiate with the remote site. The proposals |
| Local ID<br>Note: If you select "Auto" in IKE phase<br>include: DES (MD5/SHA) G1. 3DES I | support@draytek.com                                                                                       |

- AES256 SHA G14
- 7. TCP/IP Network Settings'de, **Remote Network IP** ve **Remote Network Mask** için VPN istemcisinin LAN networkünü belirtin. Profili kaydetmek için **OK**'a tıklayın.

| 5. TCP/IP Network Setting | s             |                                                  |
|---------------------------|---------------|--------------------------------------------------|
| My WAN IP                 | 0.0.0.0       | RIP Direction Disable V                          |
| Remote Gateway IP         | 0.0.0.0       | From first subnet to remote network, you have to |
| Remote Network IP         | 172.16.1.1    | Route V                                          |
| Remote Network Mask       | 255.255.255.0 | IPsec VPN with the Same Subnets                  |
| Local Network IP          | 192.168.1.1   |                                                  |
| Local Network Mask        | 255.255.255.0 | Change default route to this VPN tunnel ( Only   |
|                           | More          | single WAN supports this )                       |

# VPN Tunnel Kurulumu

VPN istemcisine VPN bağlantısı başlatmak gitmek için **VPN and Remote Access** >> **Connection Management** sayfasına gidin, VPN Server profili seçin ve **Dial**'e tıklayın.

| VPN and Remote Access >> Connection Management |  |
|------------------------------------------------|--|
|------------------------------------------------|--|

| Dial-out Tool      | Ref                              | fresh Sec | conds : 10 🔻 | Refresh |
|--------------------|----------------------------------|-----------|--------------|---------|
| General Mode:      | ( DrayTek HQ ) 100.100.100.100 🔻 | Dial      |              |         |
| Backup Mode:       | •                                | Dial      |              |         |
| Load Balance Mode: |                                  | Dial      | ]            |         |

Tüm ayarlar eşleşirse, VPN kurulacaktır ve istatistikler VPN and Remote Access >> Connection Management sayfasında görünecektir.

#### VPN and Remote Access >> Connection Management

|                                                      | Gen                                                     | eral Mode: ( D                           | rayTek HQ)1        | 00.100          | .100.100                          | • C                      | Dial                                             |                                |      |
|------------------------------------------------------|---------------------------------------------------------|------------------------------------------|--------------------|-----------------|-----------------------------------|--------------------------|--------------------------------------------------|--------------------------------|------|
|                                                      | Bac                                                     | kup Mode:                                |                    |                 |                                   | • [                      | Dial                                             |                                |      |
|                                                      | Load Bala                                               | nce Mode:                                |                    |                 |                                   | • 0                      | Dial                                             |                                |      |
| PN Connecti                                          | on Status                                               |                                          |                    |                 |                                   |                          | Page No.                                         | G                              |      |
| PN Connecti<br>Current Page                          | on Status<br>: 1                                        |                                          |                    |                 |                                   |                          | Page No.                                         | Go                             | >>   |
| PN Connecti<br>Current Page<br>VPN                   | on Status<br>: 1<br>Type                                | Remote IP                                | Virtual<br>Network | Tx<br>Pkts      | Tx<br>Rate(Bps)                   | Rx<br>Pkts               | Page No.<br>Rx<br>Rate(Bps)                      | Go                             | >>   |
| VPN Connecti<br>Current Page<br>VPN                  | on Status<br>: 1<br>Type<br>IPsec Tunnel<br>DES-No Auth | Remote IP<br>100.100.100.100<br>via WAN2 | Virtual<br>Network | Tx<br>Pkts<br>9 | Tx<br>Rate(Bps)<br>40             | Rx<br>Pkts<br>9          | Page No.<br>Rx<br>Rate(Bps)<br>40                | Go<br>UpTime<br>0:0:44         | Drop |
| PN Connecti<br>Current Page<br>VPN<br>( DrayTek HQ ) | on Status<br>: 1<br>Type<br>IPsec Tunnel<br>DES-No Auth | Remote IP<br>100.100.100.100<br>via WAN2 | Virtual<br>Network | Tx<br>Pkts<br>9 | Tx<br>Rate(Bps)<br>40<br>XXXXXXXX | Rx<br>Pkts<br>9<br>: Dat | Page No.<br>Rx<br>Rate(Bps)<br>40<br>a is encryp | Go<br>UpTime<br>0:0:44<br>ted. | Drop |

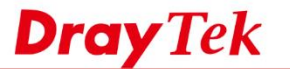

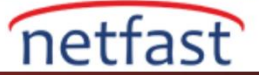

### Linux

## VPN Client (Dial-Out) Kurulumu

- 1. VPN and Remote Access >> VPN Profile >> IPsec'e gidin profil eklemek için Add'e tıklayın.
  - Basic sekmesinde, profil adı girin.
  - Enable'yi işaretleyin.
  - Auto Dial-Out için "Enable" yi seçin ve "Always Dial-Out" u seçin.
  - Local IP / Subnet Mask'a remote networke bağlanmak isteğiniz router'ın LAN networkünü girin.
  - **Remote Host**'da VPN Peer'ın WAN IP'sini girin.
  - Remote IP/ Subnet Mask'da VPN Peer'ın LAN IP'sini girin.
  - Aggressive Mode seçin.
  - Local ID girin

IPsec

- Remote ID girin.
- Pre-Shared Key'i girin. (VPN Peer'daki pre-shared key ile aynı olmalıdır.)
- Profili kaydetmek için Apply'ı tıklayın.

| Profile : OUT             |                      |                             |                        |
|---------------------------|----------------------|-----------------------------|------------------------|
| V Enable                  |                      |                             |                        |
| Basic Advanced            | GRE Proposal         | Multiple SAs                |                        |
| Auto Dial-Out :           | Enable Disable Alway | ays Dial-Out                |                        |
| For Remote Dial-In User : | Enable      Disable  |                             |                        |
| Dial-Out Through :        | wan1 🗸               | Default WAN IP WAN Alias IP |                        |
| Failover to :             | ~                    |                             |                        |
| Local IP / Subnet Mask :  | 192.168.1.0          | 255.255.255.0/24 ~          |                        |
| Local Next Hop :          | 0.0.0.0              | (0.0.0.0 : default gateway) |                        |
| Remote Host :             | 200.200.200.200      |                             |                        |
| Remote IP / Subnet Mask : | 192.168.21.0         | 255.255.255.0/24 🗸          |                        |
|                           | 🚺 Add   Save         |                             | Profile Number Limit : |
|                           | IP                   | Subnet Mask                 |                        |
| More Remote Subnet :      |                      | No items to show.           |                        |
|                           |                      |                             |                        |
|                           |                      |                             |                        |
| IKE Protocol :            | IKEv1 🗸              |                             |                        |

- Benzer şekilde, VPN Peer'da, yeni bir profil eklemek için VPN and Remote Access >> VPN Profile >> IPsec'e gidin.
  - Basic sekmesinde, profil adı girin.
  - Enable'yi işaretleyin.
  - Auto Dial-Out ve For Remote Dial-In User için Disable'yi işaretleyin.
  - Local IP /Subnet Mask'a routerin LAN networkünü girin.
  - **Remote Host**'da VPN Peer'ın WAN IP'sini girin.
  - Remote IP/ Subnet Mask'da VPN Peer'ın LAN IP'sini girin.
  - Aggressive Mode seçin.

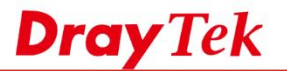

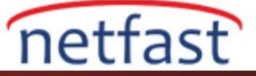

- Local ID girin. (VPN Peer'daki Remote ID olmalıdır.)
- **Remote ID** girin. (VPN Peer'daki Local ID olmalıdır.)
- VPN Peer'daki aynı **Pre-Shared Key**'i girin.
- Profili kaydetmek için **Apply**'ı tıklayın.

| Enable                    |                    |                                |          |              |                    |         |
|---------------------------|--------------------|--------------------------------|----------|--------------|--------------------|---------|
| Basic Advanced            | GRE Proposa        | I Multiple SAs                 |          |              |                    |         |
| Auto Dial-Out :           | Enable  Disable    |                                |          |              |                    |         |
| For Remote Dial-In User : | Enable      Isable |                                |          |              |                    |         |
| Dial-Out Through :        | wan1               | <ul> <li>Default W/</li> </ul> |          | WAN Alias IP |                    |         |
| Failover to :             |                    | ·                              |          |              |                    |         |
| Local IP / Subnet Mask :  | 192.168.21.0       | 255.255.255.0/                 | 24       | ~            |                    |         |
| Local Next Hop :          | 0.0.0.0            | (0.0.0.0 : defaul              | gateway) |              |                    |         |
| Remote Host :             | 0.0.0.0            |                                |          |              |                    |         |
| Remote IP / Subnet Mask : | 192.168.1.0        | 255.255.255.0/                 | 24       | *            |                    |         |
|                           | 🚯 Add 🛗 Save       |                                |          |              | Profile Number Lim | it : 16 |
|                           | IP                 | Subne                          | t Mask   |              |                    |         |
| More Remote Subnet :      |                    |                                | No ite   | ems to show. |                    |         |
|                           |                    |                                |          |              |                    |         |

# VPN Kurulumu

Tüm ayarlar eşleşirse, VPN bağlantısı otomatik olarak oluşturulur. Connection Status'de IPsec tünelinin devrede olduğunu görebiliriz.

| anna | Turnove Proc                |       |           | UT I | and a ferri | our . |            | -                                       | management      | _   |          | _ |          | _  |          | _  |                                       | _ |           | _  |           |
|------|-----------------------------|-------|-----------|------|-------------|-------|------------|-----------------------------------------|-----------------|-----|----------|---|----------|----|----------|----|---------------------------------------|---|-----------|----|-----------|
| Con  | nection Manag               | eme   | nt Hist   | ory  |             |       |            |                                         |                 |     |          |   |          |    |          |    |                                       |   |           |    |           |
| Dial | Out tool                    |       |           |      |             |       |            |                                         |                 |     |          |   |          |    |          |    |                                       |   |           |    |           |
| ۲    | IPsec OPPTP OSSL Profiles : |       |           |      |             |       |            | Connect Connect Auto Refresh : 1 Minute |                 |     |          |   |          |    |          | 1  | Green :Data is e<br>White :Data isn't |   |           |    |           |
| 4    |                             |       |           |      |             |       |            |                                         |                 |     | m        |   |          |    |          |    |                                       |   |           |    |           |
| /PN  | Connection                  | Statu | 15        |      |             |       |            |                                         |                 |     |          |   |          |    |          |    |                                       |   |           |    |           |
|      | Search                      | 15    | Search    | 1    | Search      | 1     | Search     | 1                                       | Search          | 18  | Search   | 1 | Search   | 10 | Search   | 18 | Search                                | 8 | Search    | 15 |           |
|      | VPN                         |       | Туре      |      | Interfac    |       | Remote IP  |                                         | Virtual Network | L I | Up Time  |   | RX Rate  |    | TX Rate  |    | RX Byte                               |   | TX Byte   |    | Operation |
|      | branch2                     |       | IPsec/3DE | c.   | want        |       | 200 200 20 | 10                                      | 192 168 21 0/   | 24  | 00:00:31 |   | 176(hps) |    | 336(bos) |    | 240(Byte)                             |   | ddR(Rute) |    | VB        |